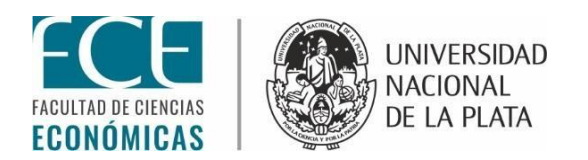

# **SIU GUARANÍ**

El SIU GUARANÍ es un sistema de información que administra todas las actividades académicas de la universidad y las distintas facultades, sostiene la información de los alumnos desde su ingreso hasta la obtención de sus títulos. A su vez este sistema es una herramienta que sirve para los Docentes de la casa, los cuales pueden acceder a él y administrar desde allí la información de sus alumnos.

Desde Mayo de 2018 está habilitada la carga de información sobre la aprobación de cursadas (teórico-prácticas, promociones, cursos especiales, seminarios, contrasemestres) y exámenes finales a través del Siu Guaraní.

El objetivo de esta implementación es acelerar el proceso de carga de notas tanto para el alumno como para el docente.

<u>ACLARACIÓN IMPORTANTE</u>: Todos los docentes que estén asociados en las distintas materias (titulares, adjuntos, JAD, auxiliares), tanto para cursadas como para finales podrán cargar notas al sistema. Por este motivo las cátedras deberán definir internamente los docentes que podrán realizar esta tarea.

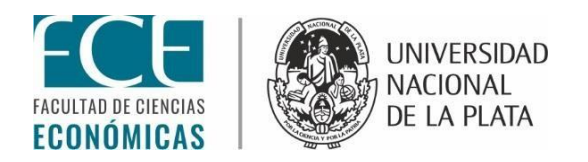

## INSTRUCTIVO

#### PASO DE NOTAS DE CURSADAS Y FINALES AL SIU GUARANÍ

1-INGRESO AL SISTEMA:

Todos los docentes deberán estar registrados en el sistema por la Dirección de Enseñanza (Dpto de Alumnos) en donde se les solicitará datos personales como por ejemplo: Dirección, teléfono, e-mail, etc.

El e-mail registrado es indispensable ya que el sistema enviará automáticamente un link para restablecer o generar la contraseña.

Para el ingreso el sistema deberán ir a la página <u>https://www.guarani-economicas.unlp.edu.ar</u>

| ▶ https://extranet.guarani × ♥ Guarani ← → C ▲ Seguro https://www.gus Facultad | - Acceso X V             | Guarani - Acceso X<br>du.ar<br>I<br>I<br>I<br>I<br>I<br>I<br>I<br>I<br>I<br>I<br>I<br>I<br>I<br>I<br>I<br>I<br>I<br>I<br>I | SIDAD<br>IAL<br>LATA                                                                                                    |                                                                                                    | θ - σ            | \$ |
|--------------------------------------------------------------------------------|--------------------------|----------------------------------------------------------------------------------------------------|----------------------------------------------------------------------------------------------------|----------------------------------------------------------------------------------------------------|------------------|----|
| Acceso                                                                         | Fechas de examen         | Validador de Certificados                                                                                                  | Horarios de Cursadas                                                                                                    | Mesa de Ayuda                                                                                                    |                  |    |
| Usuario<br>Clave                                                               | á tus datos              |                                                                                                    | SIU Guaraní<br>Algunas de las cosas que<br>Inscribirte a materias<br>Consultar el plan de<br>Consultar tu historia<br>Actualizar tus datos p<br>Recibir alertas sobre | podés hacer con este sistema son:<br>y exámenes.<br>u carrera.<br>académica.<br>rersonales.<br>períodos de inscripción o vencimiento de e | xámenes finales. |    |
| Ingresar<br>¿Olvidaste b                                                       | u contraseña?, ¿sos nuev | ,<br>ro y todavía no la tenés?                                                                                             |                                                                                                    |                                                                                                    |                  |    |

🚦 🔎 🗇 📄 💽 SU-Guarani. Siste... 🧑 Guarani - Acceso - ... 🖭 Guarani economica.... SU-Guarani. Siste... 🚻 Documento 1 - Mic.... 🚸 🚸 🔏 🖫 da ES 6/3/2018 🗟

USUARIO: deberán ingresar la letra "D" en mayúscula seguida, sin espacio, del № de DNI sin puntos.

EJ: D12345645

CONTRASEÑA: Para los que no poseen contraseña, se olvidaron la misma, o son nuevos usuarios del Siu deberán hacer click en la opción "¿Olvidaste tu contraseña?, ¿sos nuevo y

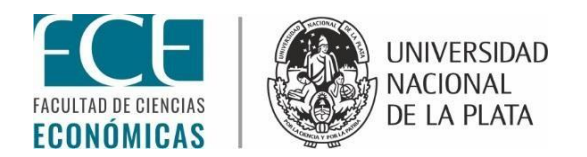

todavía no la tenés?" y el sistema enviará un correo electrónico al e-mail registrado y con un link deberán seguir los pasos que la página les solicita. (puede llegar como correo spam o correo no deseado).

Cualquier duda o consulta comunicarse a la Dirección de enseñanza al teléfono: 4232618 – int:34 o al 4236769 – int: 162 en el horario de 8 a 18 hs.

#### 2- CARGA DE NOTAS DE CURSADAS

Para comenzar la carga de notas hacer click en la pestaña "Cursadas" se desplegará un menú de opciones, click en "Carga de notas a comisiones"

| TEST de                       | SIU GUAR/<br>Ciencias Economi | aní<br>cas | UNIVER<br>NACION<br>DE LA F | rsidad<br>Val<br>Vlata |            | NOMBF        | RES114439 APELLIDO114439 🕶 |  |
|-------------------------------|-------------------------------|------------|-----------------------------|------------------------|------------|--------------|----------------------------|--|
| Cursadas 🕶                    | Exámenes 🕶                    | Parciales  | Asistencias                 | Reportes •             | Trámites 👻 |              | Perfil: Docente 🕶          |  |
| Resumen de                    | cursadas                      |            |                             |                        |            |              |                            |  |
| Carga de not                  | tas a comisiones              | omisio     | ones                        |                        |            |              |                            |  |
| Agenda de ci<br>Inscripciones | ursadas<br>a cursadas         |            |                             |                        |            |              |                            |  |
| Actas de curs                 | sadas                         |            |                             |                        | Comisión   | Año académic | o Periodo lectivo          |  |
| Actas de pro                  | moción                        | ADOS CONT  | (30640) (ABLES)             |                        | 1.curs esp | ecial 2018   | 1° cuatrimestre            |  |
| Informe de di<br>Bandas Hora  | iscapacidad<br>Irias          |            |                             |                        |            |              |                            |  |
| <u></u>                       |                               |            |                             |                        |            |              |                            |  |
|                               |                               |            |                             |                        |            |              |                            |  |

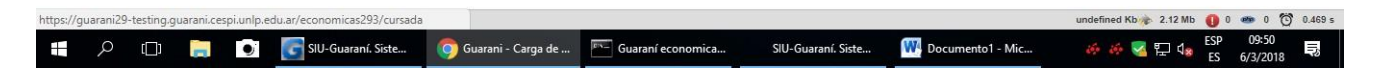

A continuación aparecerán las materias y las comisiones que estarán habilitadas para el paso de notas:

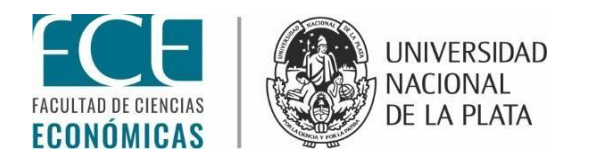

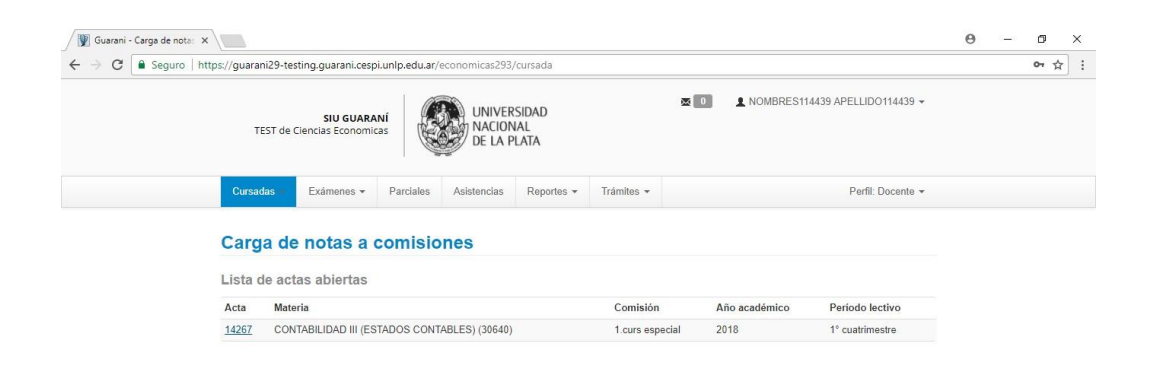

| https://g | uarani2 | 9-testing. | guarani.ce | spi.unlp.e | du.ar/economicas293/cursada/ | edicion/022efd9389cc0195e8b | ca87c469814310f63a964 |                    |                    | undefined Kb 🎪 2.08 Mb 🌒 | 0 - 0 6           | 🔊 0.511 s |
|-----------|---------|------------|------------|------------|------------------------------|-----------------------------|-----------------------|--------------------|--------------------|--------------------------|-------------------|-----------|
| t.        | Q       | ([])       |            | •          | SIU-Guaraní. Siste           | 🧔 Guarani - Carga de        | Guaraní economica     | SIU-Guaraní. Siste | W Documento1 - Mic | 🤲 🍻 🛃 🖫 🕼 ESP<br>ES      | 09:52<br>6/3/2018 |           |

Hacer click en la materia y se abrirá el listado de alumnos para comenzar la carga.

| tps://guarani29-testing.guarani.ces                                                                                                    | pi.unlp.edu.ar/econ                                                     | nomicas293/cu | ursada/edicion           | /022efd9389cc        | 0195e8bca87c4698  | 14310f63a964                                                                             |                                        |                                                                    |
|----------------------------------------------------------------------------------------------------|-------------------------------------------------------------------------|---------------|--------------------------|----------------------|-------------------|------------------------------------------------------------------------------------------|----------------------------------------|--------------------------------------------------------------------|
| Cursadas - Exámenes -                                                                                                    | Parciales Asi                                                           | istencias R   | Reportes 🕶               | Trámites 💌           |                   |                                                                                          | Perfil: Do                             | ocente 👻                                                           |
| Carga de notas                                                                                                    | s a comisio                                                             | ones          |                          |                      |                   |                                                                                          |                                        |                                                                    |
| CONTABILIDAD III (EST                                                                                                    | TADOS CONTA                                                             | ABLES) (30    | 0640)                    |                      |                   | Detalles                                                                                 |                                        | ompletar                                                           |
| autorizadas por er docente (cur                                                                                                    | 100044)                                                                 |               |                          |                      |                   |                                                                                          |                                        |                                                                    |
| Completar                                                                                                    |                                                                         |               |                          |                      |                   |                                                                                          |                                        |                                                                    |
| Completar                                                                                                    | guiente Búsqu                                                           | ieda de alumn | nos por apellid          | 0                    |                   |                                                                                          |                                        | Guardar                                                            |
| Completar                                                                                                    | guiente Búsqu                                                           | ieda de alumn | nos por apellid<br>Fecha | Asistenc<br>(%)      | ia<br>Condición   | Nota                                                                                     | Res                                    | Guardar                                                            |
| Completar<br>Folio 1 2 3 4 Sky<br>Alumno<br>APELLIDO683521, NOMBR<br>Legajo: 42754/8                                                                                                    | guiente Búsqu<br>RES683521 <b>4</b>                                     | ieda de alumn | Fecha                    | Asistenc<br>(%)      | ia Condición      | Nota<br>T                                                                                | Res<br>T                               | Guardar<br>sultado<br>Sin nota                                     |
| Completar<br>Folio 1 2 3 4 Sk<br>Alumno<br>APELLIDO683521, NOMBR<br>Legajo: 42754/8<br>APELLIDO1072903, NOMB<br>Legajo: 59344/9                                                                                                    | guiente Búsqu<br>RES683521 <b>•</b><br>IRES1072903 <b>•</b>             | ieda de alumn | Fecha                    | 0<br>Asistenc<br>(%) | ia Condición      | Nota<br>v .                                                                              | Res<br>v S                             | Guardar<br>sultado<br>Sin nota<br>Sin nota                         |
| Completar<br>Folio 1 2 3 4 Sig<br>Alumno<br>APELLIDO683521, NOMBR<br>Legajo: 42754/8<br>APELLIDO1072903, NOMB<br>Legajo: 59344/9<br>APELLIDO1096968, NOMB<br>Legajo: 60437/0                                                                                                    | guiente Búsqu<br>RES683521<br>RES1072903<br>RES1096968                  | ieda de alumn | Fecha                    | Asistenc<br>(%)      | ia Condición<br>c | Nota           *           *           *           *           *           *           * | Res<br>v S<br>v S<br>v S               | Guardar<br>sultado<br>Sin nota<br>Sin nota<br>Sin nota             |
| Completar           Folio         1         2         3         4         Sk           Alunno         APELLIDO683521, NOMBR         Legajo: 42754/8         APELLIDO1072903, NOMB         Legajo: 59344/9           APELLIDO1096968, NOMB         Legajo: 60437/0         APELLIDO1146628, NOMB         Legajo: 62070/6 | guiente Búsqu<br>RES683521<br>RES 1072903<br>RES 1096968<br>RES 1146628 | ieda de alumn | Fecha                    | Asistence<br>(%)     | ia Condición<br>  | Nota<br>v -<br>v -<br>v -                                                                | Res<br>v S<br>v S<br>v S<br>v S<br>v S | Guardar<br>sultado<br>Sin nota<br>Sin nota<br>Sin nota<br>Sin nota |

Para comenzar deberán cargar en primera instancia la fecha, esta es obligatoria, y no podrá ser posterior a la fecha de carga.

Se puede hacer de dos maneras: individual por alumno o de manera colectiva.

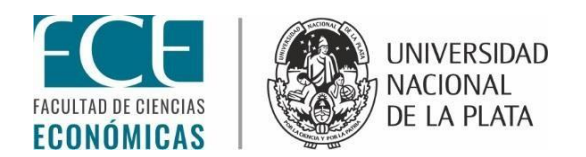

Para hacerlo individualmente, deberán hacer click en la celda donde aparece la fecha de cada alumno y se desplegará un calendario.

| Completar                             |                |          |          |            |          |          |          |   |      |            |           |
|---------------------------------------|----------------|----------|----------|------------|----------|----------|----------|---|------|------------|-----------|
| Folio 1 2 3 4 Siguiente Búsqueda de a | lumnos por ape | lido     |          |            |          |          |          |   |      |            | Guardar   |
| Alumno                                | Fecha          | 0        | As<br>(% | isten<br>) | ia       | Con      | dición   |   | Nota |            | Resultado |
| APELLIDO683521, NOMBRES683521         |                |          |          |            |          | -        |          | ٣ | -    | ¥          | Sin nota  |
| APELLIDO1072903, NOMBRES1072903       | 0              |          | Mar      | zo 2       | 018      |          | •        | ٣ | -    | ¥          | Sin nota  |
| APELLIDO1096968, NOMBRES1096968 *     | Lu             | Ma       | Mi       | Ju<br>1    | Vi<br>2  | Sá<br>3  | Do<br>4  | Ŧ | -    | •          | Sin nota  |
| APELLIDO1146628, NOMBRES1146628       | 5              | 6        | 7        | 8          | 9        | 10       | 11       | • |      | •          | Sin nota  |
| APELLIDO1220353, NOMBRES1220353       | 12             | 13<br>20 | 14<br>21 | 15<br>22   | 16<br>23 | 17<br>24 | 18<br>25 | • | -    | •          | Sin nota  |
| APELLIDO1241601, NOMBRES1241601       | 26             | 27       | 28       | 29         | 30       | 31       |          | Ŧ | -    | Ŧ          | Sin nota  |
| APELLIDO1385219, NOMBRES1385219       |                |          |          |            |          | (E       |          | Ŧ | -    | ¥)         | Sin nota  |
| APELLIDO1379591, NOMBRES1379591       |                |          |          |            |          | [        |          | • | -    | Y          | Sin nota  |
| APELLIDO1488899, NOMBRES1488899 *     |                |          |          |            |          |          |          | ٣ | -    | ¥          | Sin nota  |
| APELLIDO1520898, NOMBRES1520898 *     |                |          |          |            |          | (-       |          | ٣ |      | ¥          | Sin nota  |
| APELLIDO1501958, NOMBRES1501958 *     |                |          |          |            |          | -        |          | Ŧ |      | <b>v</b> ] | Sin nota  |

Para hacerlo de manera colectiva, deberán hacer click en "Autocompletar" en el margen superior derecho y seleccionar la opción que quieran cargar masivamente. Las opciones son: Fecha – Asistencia –Nota – Condición.

| <br>Carga de notas a comisiones                                                                                                    | 55) cursodoj cure, 2     | /LEC103003002      | 000000000000000000000000000000000000000 | 1010003001                                                                                   |                                                   |  |
|----------------------------------------------------------------------------------------------------|--------------------------|--------------------|-----------------------------------------|----------------------------------------------------------------------------------------------|---------------------------------------------------|--|
| CONTABILIDAD III (ESTADOS CONTABLES                                                                                                    | a) (30640)               |                    |                                         | <b>j</b> Detalles                                                                            | ✔Autocompletar                                    |  |
| Autocompletar                                                                                                    |                          |                    |                                         |                                                                                              |                                                   |  |
| Nota 🔻 🖉 Completar sólo va                                                                                                    | acíos 🕑 Completar        | Deshacer -         | - Limpiar                               |                                                                                              |                                                   |  |
| Fecha<br>Asistencia                                                                                                    | icadas por autogostión   | dobido o quo corr  | án incluídas on al sio                  | rro parcial do :                                                                             | actas da                                          |  |
| Nota as notas ingresadas no podran ser modific<br>Condición                                                                                                    | cadas por autogestion    | debido a que sera  | àn incluidas en el cle                  | re parcial de a                                                                              | ictas de<br>adas                                  |  |
| I and proper macer und modificación posterior debera realizarse.                                                                                                    | tion in internaz de Gest |                    |                                         |                                                                                              | 4444                                              |  |
| autorizadas por el docente (cur00044)'                                                                                                    | por la internaz de Gest  | aon on la operacio | in mounted of the l                     |                                                                                              |                                                   |  |
| <ul> <li>r ava publicación posterior deberá realizarse<br/>autorizadas por el docente (cur00044)'</li> <li>Completar</li> </ul>                                                                                           | por la intenaz de Gest   |                    |                                         |                                                                                              |                                                   |  |
| autorizadas por el docente (cur00044)'                                                                                                    | por la internaz de Gest  |                    |                                         |                                                                                              |                                                   |  |
| Fore pover necer una Modificación posterior deberá realizarse autorizadas por el docente (cur00044)'           Completar           Folio         1         2         3         4         Siguiente         Búsqueda de al | lumnos por apellido      |                    |                                         |                                                                                              | Guardar                                           |  |
| rere pover never une modificación posterior deberá realizarse autorizadas por el docente (cur00044)' Completar Folio 1 2 3 4 Siguiente Búsqueda de al Alumno                                                              | ilumnos por apellido     | Asistencia<br>(%)  | Condición                               | Nota                                                                                         | Guardar<br>Resultado                              |  |
| APELLIDO683521, NOMBRES683521 •                                                                                                    | Ilumnos por apellido     | Asistencia<br>(%)  | Condición                               | Nota<br>• -                                                                                  | Guardar<br>Resultado<br>T Sin nota                |  |
| Aumno     APELLIDO683521, NOMBRES683521     APELLIDO683521, NOMBRES683521     APELLIDO683521, NOMBRES683521                                                                                                    | Ilumnos por apellido     | Asistencia<br>(%)  | Condición<br>                           | Nota                                                                                         | Cuandar<br>Resultado<br>V Sin nota                |  |
| Alumno ApelLIDO663521, NOMBRES1072903 ApelLIDO192968, NOMBRES1072903 ApelLIDO192968, NOMBRES1096968                                                                                                    | ilumnos por apellido     | Asistencia<br>(%)  | Condición<br>                           | Nota           •         -           •         -           •         -           •         - | Cosandar<br>Resultado<br>V Sin nota<br>V Sin nota |  |

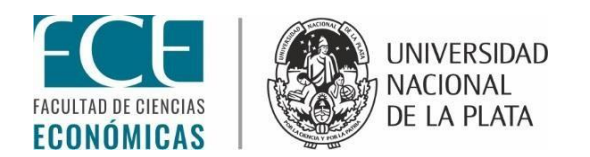

En cuanto a la columna ASISTENCIA, no es obligatoria. De todos modos el sistema permite realizar una carga manual o masiva (de forma similar a la carga de la fecha)

En la columna CONDICIÓN (Obligatoria) el sistema cuenta con las siguientes opciones: "Regular - Promocionó – Insuficiente – Abandonó – Libre"

 La opción "promocionó" solamente aparecerá para las materias que dicten bajo ese régimen (promociones – cursos especiales – seminarios y materias del ciclo propedéutico)

|                                                                                                    | ase 55) cursaday edición, oze                                     | era550500015                      | 5600000704050145                                                     | 101038304                                                                                                    |                                                                                                    |
|----------------------------------------------------------------------------------------------------|-------------------------------------------------------------------|-----------------------------------|----------------------------------------------------------------------|----------------------------------------------------------------------------------------------------|----------------------------------------------------------------------------------------------------|
| Autocompletar                                                                                                    |                                                                   |                                   |                                                                      |                                                                                                    |                                                                                                    |
| Completer of                                                                                                    |                                                                   | Dechasor                          | Limpior                                                              |                                                                                                    |                                                                                                    |
|                                                                                                    | IO VACIOS                                                         | Desnader                          | - Limplar                                                            |                                                                                                    |                                                                                                    |
| Una vez guardadas, las notas ingresadas no podrán ser m<br>cursadas.<br>Para poder hacer una modificación posterior deberá realiza<br>autorizadas por el docente (cur00044)'                                                                                                    | odificadas por autogestión del<br>arse por la interfaz de Gestión | bido a que sera<br>en la operació | án incluídas en el ciel<br>In 'Modificación de I                     | re parcial de acta<br>iotas de cursada                                                                                                    | s de<br>Is                                                                                                    |
| Completar                                                                                                    |                                                                   |                                   |                                                                      |                                                                                                    |                                                                                                    |
| Folio 1 2 3 4 Siguiente Búsqueda                                                                                                    | de alumnos por apellido                                           |                                   |                                                                      |                                                                                                    | Guardar                                                                                                    |
| Alumno                                                                                                    | Fecha                                                             | Asistencia<br>(%)                 | Condición                                                            | Nota                                                                                                    | Resultado                                                                                                    |
|                                                                                                    |                                                                   |                                   |                                                                      |                                                                                                    |                                                                                                    |
| APELLIDO683521, NOMBRES683521<br>Legajo: 42754/8                                                                                                    | 06/03/2018                                                        | 90                                | -                                                                    | • [                                                                                                    | •                                                                                                    |
| APELLIDO683521, NOMBRES683521  Legajo: 42754/8  APELLIDO1072903, NOMBRES1072903  Legajo: 59344/9                                                                                                    | 06/03/2018                                                        | 90                                | -<br>Regular<br>Promocionó                                           | •                                                                                                    | Sin nota                                                                                                    |
| APELLIDO83521, NOMBRES683521 •<br>Leggio: 227548<br>APELLIDO1072903, NOMBRES1072903 •<br>Leggio: 593449<br>APELLIDO1096968 •<br>Leggio: 604370                                                                                                    | 06/03/2018                                                        | 90                                | -<br>Regular<br>Promocionó<br>Insuficiente<br>Abandonó<br>Libre      | • • • •                                                                                                    | Sin nota     Sin nota                                                                                            |
| APELLIDO063321, NOMBRES103521 ●<br>Leggio: 237548<br>APELLIDO1072903, NOMBRES1072903 ●<br>Leggio: 533440<br>APELLIDO10696968, NOMBRES1096968 ●<br>Leggio: 6037/0<br>APELLIDO1146628, NOMBRES1146628 ●<br>Leggio: 620706                                                                                                | 06/03/2018                                                        | 90                                | -<br>Regular<br>Promocionó<br>Insuficiente<br>Abandonó<br>Libre<br>- | <ul> <li></li></ul>                                                                                                    | <ul> <li>Sin nota</li> <li>Sin nota</li> <li>Sin nota</li> </ul>                                                 |
| APELLIDOG3321, NOMBRES18321 ●<br>Leggio. 27548<br>APELLIDO1072933.NOMBRES1072903 ●<br>Leggio.533449<br>APELLIDO196968, NOMBRES1096968 ●<br>Leggio.60370<br>APELLIDO146628, NOMBRES1146628 ●<br>Leggio.520706<br>APELLIDO1220333.NOMBRES120353 ●<br>Leggio.614649                                                       |                                                                   | 90                                | -<br>Regular<br>Promocionó<br>Insuficiente<br>Abandonó<br>Libre<br>- | •         •         •         •           •         •         •         •         •           •         •         •         •         •           •         •         •         •         •           •         •         •         •         •           •         •         •         •         •           •         •         •         •         • | <ul> <li>Sin nota</li> <li>Sin nota</li> <li>Sin nota</li> <li>Sin nota</li> </ul>                               |
| APELLIDO133321, NOMBRES183321 •<br>Leggio: 427548<br>APELLIDO1072903, NOMBRES1072903 •<br>Leggio: 533449<br>APELLIDO107696988, NOMBRES1096968 •<br>Leggio: 60437/0<br>APELLIDO1146628, NOMBRES1146628 •<br>Leggio: 60437/0<br>APELLIDO124603, NOMBRES1220353 •<br>Leggio: 6241649<br>APELLIDO1224601, NOMBRES1220353 • |                                                                   |                                   | Regular<br>Promocionó<br>Insuficiente<br>Abandonó<br>Libre           | •         •         •           •         •         •           •         •         •           •         •         •           •         •         •           •         •         •           •         •         •           •         •         •                                                                                                   | Sin nota     Sin nota     Sin nota     Sin nota     Sin nota     Sin nota     Sin nota     Sin nota     Sin nota |

Al seleccionar una de las cinco opciones en la columna "Condición" se completará automáticamente la columna "Resultado".

En la columna "Nota" el docente deberá cargar la escala numérica correspondiente.

ACLARACIÓN IMPORTANTE: Cuando finalicen el proceso de carga deberán hacer click en el botón "Guardar" (margen superior derecho). Una vez guardados los cambios NO se podrán modificar las notas cargadas, como dice la leyenda en la parte superior de la pantalla.

Para realizar alguna modificación deberán comunicarse o dirigirse al departamento de alumnos.

CIERRE DE ACTAS: Una vez que finalicen con la última instancia de evaluación, carga de notas y que todos los alumnos de las actas tengan una condición (aprobado, promocionado, desaprobado, ausente o abandono) deberán enviar un mail a

<u>alumnos.cursadasyfinales@econo.unlp.edu.ar</u> para informar que ya se puede proceder al cierre de las mismas.

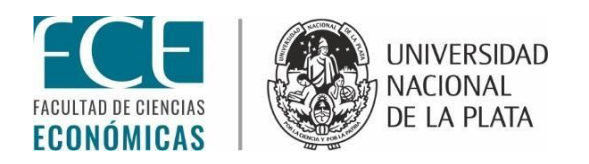

. Es importante aclarar que los espacios que dejen en blanco en las actas el sistema los considerara por defecto como "AUSENTES"

### 3- CARGA DE NOTAS DE EXÁMENES FINALES

Para comenzar la carga de notas hacer click en la pestaña "Exámenes" se desplegará un menú de opciones, click en "Carga de notas de exámenes"

| <ul> <li>✓ Y Guarani - Carga de notas ×</li> <li>✓ → C ● Seguro   https://guara</li> </ul> | ini29-test                           | ing.guarani.cesp                                                                  | oi.unlp.edu.ar/                                               | 'economicas293,             | /examen               |        |              |                      |                     | θ | <br>0<br>~ 1 | ×<br>: : |
|--------------------------------------------------------------------------------------------|--------------------------------------|-----------------------------------------------------------------------------------|---------------------------------------------------------------|-----------------------------|-----------------------|--------|--------------|----------------------|---------------------|---|--------------|----------|
|                                                                                            | EST de Ci                            | SIU GUARA<br>iencias Economio                                                     |                                                               | UNIVER<br>NACION<br>DE LA P | isidad<br>Ial<br>Vata |        |              | 0 L NOMBRES1144      | 39 APELLIDO114439 👻 |   |              |          |
| Cursa                                                                                      | das 🕶                                | Exámenes 👻                                                                        | Parciales                                                     | Asistencias                 | Reportes •            | Trámit | es 🔻         |                      | Perfil: Docente 👻   |   |              |          |
| Carg<br>Lista                                                                              | ja de<br>de act<br><sup>Materi</sup> | Carga de nota<br>Agenda de ex<br>Inscripciones<br>Actas de exán<br>Informe de dis | es de exámenes<br>ámenes<br>a exámenes<br>nenes<br>scapacidad | S                           | Fecha                 | Hora   | Mesa         | Типо                 | Año académico       |   |              |          |
| 43293                                                                                      | CONTA                                | BILIDAD III (EST                                                                  | ADOS CONTA                                                    | ABLES)                      | 19/02/2018            | 08:00  | A            | Febrero 2018         | 2018                |   |              |          |
| 43425                                                                                      | CONTA                                | BILIDAD III (EST                                                                  | ADOS CONTA                                                    | ABLES)                      | 09/03/2018            | 16:00  | tres arroyos | Febrero Tres Arroyos | 2018                |   |              |          |
| 43449                                                                                      | CONTA                                | BILIDAD III (EST                                                                  | TADOS CONTA                                                   | ABLES)                      | 19/03/2018            | 08.00  | A            | Marzo 2018           | 2018                |   |              |          |

| https://g | uarani29 | -testing.g | uarani.cespi.unlp.e | du.ar/economicas293/examen |                      |                    |                   | undefined Kb 🏇 2.23 Mb 🏮 0 🦔 0 👸 0.459 s          |
|-----------|----------|------------|---------------------|----------------------------|----------------------|--------------------|-------------------|---------------------------------------------------|
|           | Q        | ([])       |                     | IU-Guaraní. Siste          | 🌀 Guarani - Carga de | SIU-Guaraní. Siste | W INSTRUCTIVO CAR | 🍻 🏕 🚾 🗊 d <sub>s</sub> ESP 11:35<br>ES 6/3/2018 🗮 |

A continuación aparecerán las materias que estarán habilitadas para el paso de notas:

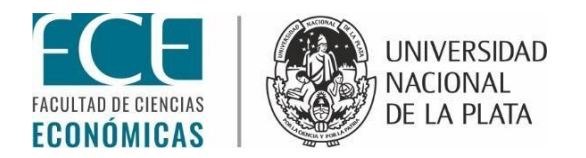

| <ul> <li>✓ Guarani - Carga de nota: X</li> <li>✓ ✓ C</li> <li>▲ Seguro   https://guar</li> </ul> | rani29-testing.guarani.cespi.unlp.edu.ar/  | economicas293/exam                     | 2n             |              |                      |                   | θ | - | 0<br>••☆ | ×<br>] : |
|--------------------------------------------------------------------------------------------------|--------------------------------------------|----------------------------------------|----------------|--------------|----------------------|-------------------|---|---|----------|----------|
|                                                                                                  | SIU GUARANÍ<br>TEST de Ciencias Economicas | UNIVERSIDAT<br>NACIONAL<br>DE LA PLATA | )              | ⊠ 0          | NOMBRES114439        | APELLIDO114439 -  |   |   |          |          |
| Curs                                                                                             | adas 🕶 Exámenes Parciales                  | Asistencias Rep                        | ortes 👻 Trámit | es 🔻         |                      | Perfil: Docente 👻 |   |   |          |          |
| Car                                                                                              | ga de notas de exame                       | 'n                                     |                |              |                      |                   |   |   |          |          |
| Lista                                                                                            | de actas abiertas                          |                                        |                |              |                      |                   |   |   |          |          |
| Acta                                                                                             | Materia                                    | Fec                                    | ha Hora        | Mesa         | Turno                | Año académico     |   |   |          |          |
| 43293                                                                                            | CONTABILIDAD III (ESTADOS CONTA            | BLES) 19/0                             | 2/2018 08:00   | A            | Febrero 2018         | 2018              |   |   |          |          |
| 43425                                                                                            | CONTABILIDAD III (ESTADOS CONTA            | BLES) 09/0                             | 3/2018 16:00   | tres arroyos | Febrero Tres Arroyos | 2018              |   |   |          |          |
| 10.000                                                                                           |                                            | DI 50) 40%                             | 00.00          |              |                      | 2010              |   |   |          |          |

| • 7 | <b>B</b> (1) | (12) 📃 ( | 0) |   |                   |                      |                    |                 | undefined Kb 🎓 2.23 Mb | 0         | · 0 🐨             | 0.459 s |
|-----|--------------|----------|----|---|-------------------|----------------------|--------------------|-----------------|------------------------|-----------|-------------------|---------|
| Ŧ   | Q            | ([])     |    | • | IV-Guaraní. Siste | 🧔 Guarani - Carga de | SIU-Guaraní. Siste | INSTRUCTIVO CAR | 🍻 🍻 🛃 🖫 ላ <sub>ଛ</sub> | ESP<br>ES | 11:36<br>6/3/2018 |         |

Hacer click en la materia y se abrirá el listado de alumnos para comenzar la carga.

|                                                    | /examen/edicion/7948   | 0288011309100 | /6b496ab821t | ob1aa366231 | fa         |               |
|----------------------------------------------------|------------------------|---------------|--------------|-------------|------------|---------------|
| Carga de notas de exame                            | n                      |               |              |             |            |               |
| CONTABILIDAD III (ESTADOS CONTA                    | BLES) (30640) -        | 19/02/2018    |              |             | I Detalles | Autocompletar |
| Completar                                          |                        |               |              |             |            |               |
|                                                    |                        |               |              |             |            |               |
| Folio 1 2 3 Siguiente Búsqueda d                   | e alumnos por apellido |               |              |             |            | Guardar       |
| Alumno                                             | Documento              | Fecha de      | Condición    | Nota        | Resultado  | Concento      |
| APELLIDO1044482, NOMBRES1044482<br>Legajo: 58193/8 | DNI 29839210           | 19/02/2018    | REGULAR      | -           | Ausente    | concepto      |
| APELLIDO1150471, NOMBRES1150471<br>Legajo: 62193/7 | DNI 23200121           | 19/02/2018    | REGULAR      | -           | • Ausente  |               |
| APELLIDO1400834, NOMBRES1400834<br>Legajo: 69852/8 | DNI 33512097           | 19/02/2018    | REGULAR      | -           | • Ausente  |               |
| APELLIDO1442561, NOMBRES1442561<br>Legajo: 70889/6 | DNI 34169801           | 19/02/2018    | REGULAR      | -           | • Ausente  |               |
| APELLIDO1505026, NOMBRES1505026<br>Legajo: 72928/0 | DNI 34671021           | 19/02/2018    | REGULAR      | -           | Ausente    |               |
| APELLIDO1511169, NOMBRES1511169<br>Legajo: 72999/6 | DNI 34968675           | 19/02/2018    | REGULAR      | -           | Ausente    |               |
| APELLIDO1545990, NOMBRES1545990<br>Legajo: 73435/6 | DNI 33955165           | 19/02/2018    | REGULAR      | -           | • Ausente  |               |
| APELLIDO1536264, NOMBRES1536264<br>Legajo: 74108/7 | DNI 35034434           | 19/02/2018    | REGULAR      | -           | • Ausente  |               |
| APELLIDO1584904, NOMBRES1584904<br>Legalo: 75254/2 | DNI 35342914           | 19/02/2018    | LIBRE        | -           | Ausente    |               |

La columna que se debe completar es la de "Nota", de esta manera automáticamente se va a completar la columna "Resultado" (Aprobado – Desaprobado – Ausente) y la columna "Concepto" (Aplazado – Suficiente – Bueno – Distinguido – Sobresaliente, según la escala de notas).

La "fecha" que aparece es la fecha en la que se toma el examen, ésta no se modifica.

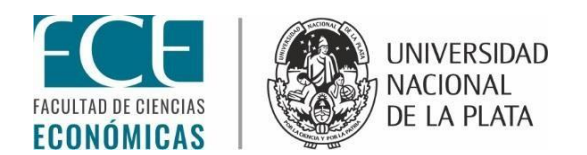

La "Condición" es cómo el alumno se anota para rendir (Regular o Libre), ésta ya aparece de forma automática y tampoco se modifica.

En la carga de Exámenes finales también está la opción de "Autocompletar" en el margen superior derecho de la pantalla.

CIERRE DE ACTAS: Una vez que finalicen con la carga de notas deberán clickear en "Guardar". Para la carga de notas de exámenes finales el sistema les permite realizar todas las modificaciones que quisieran y guardar cada una de ellas.

Una vez que tengan las actas con las notas definitivas deberán enviar un mail a <u>alumnos.cursadasyfinales@econo.unlp.edu.ar</u> para informar que ya se puede proceder al cierre de éstas. Luego, deberán acercarse al Depto. de alumnos a firmar las actas correspondientes.